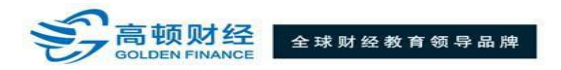

## 考试确认函获取流程

 进入普尔文(Prometric) 网站, 链接为: <u>https://www.prometric.com/en-us/clients/icma/Pages/landing.aspx</u>;点击页面左边第三项 "CONFIRM"进入下一页面;

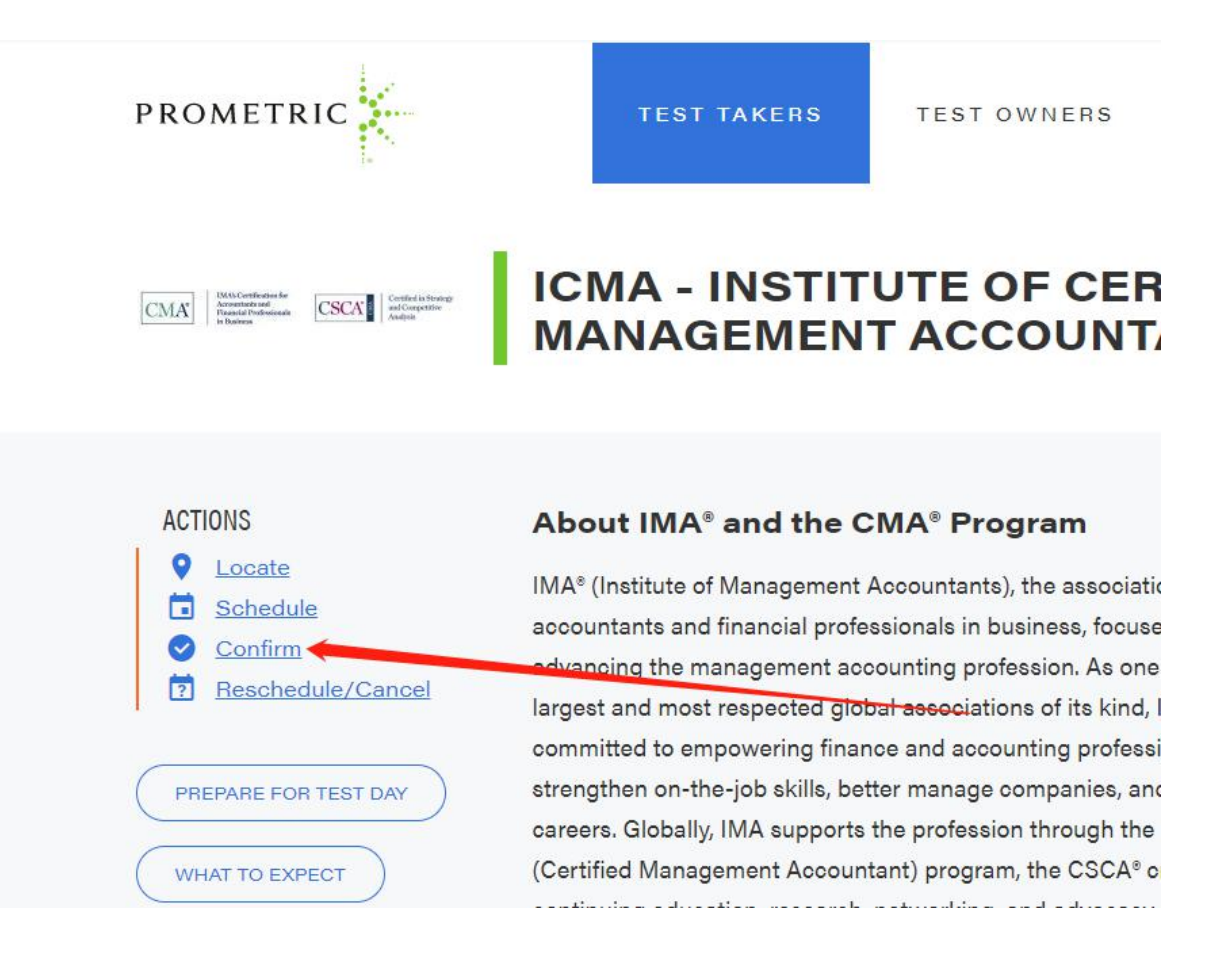

高顿财经 CMA 认证中心 E-mail:cma-rz@gaodun.cn

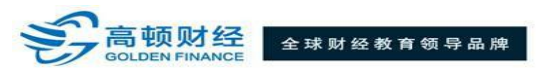

- 2. 进入 Appointment Confirmation 页面后,按以下要求操作:
  - (1) 在 "Confirmation/Tracking Number" 一栏中输入 885 开头的 16 位考试确认码; (授权码号码请见您的 "Authorization Letter" 邮件)
  - (2) 在 "First 4 Characters of Last Name" 一栏中输入姓氏拼音前 4 位;
     若姓氏拼音不满 4 位,输入姓氏拼音即可;
  - (3) 点击 "Next" 进入下一页面;

| PROMETRIC         |                                                                          |         |
|-------------------|--------------------------------------------------------------------------|---------|
| - 6. S.           |                                                                          | English |
| SCHEDULE / RESCHE | DULE APPOINTMENT CONFIRMATION                                            |         |
|                   | Appointment Confirmation Please enter your Confirmation/Tracking Number. | ć       |
|                   | Confirmation/Tracking                                                    |         |
|                   | First 4 Characters of Last ◆ 输入姓氏拼音前4位;<br>Name: 若不满4位,输入姓氏拼音即可          |         |
|                   | <back next=""> 点击Next</back>                                             |         |

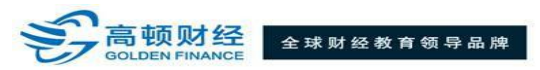

- 3. 进入 Appointment Complete 页面后,可查看您的考试确认码、考试科目、考试城市和地址以及考试日期和时间;
  - (1) 点击右上角 "Print Confirmation" 后,可直接打印此页面,即考试确认函(Appointment Confirmation);
  - Q 点击右上角 "E-mail Confirmation" 后,考试确认函(Appointment Confirmation)会发送至页面下方"E-mail"处的邮箱中;

| Appointment Comple                                | te                                                                                                    |                                                  |
|---------------------------------------------------|----------------------------------------------------------------------------------------------------|--------------------------------------------------|
| The structure of the second uling                 | a u little Dua mactula                                                                                                    |                                                  |
| mank you for schedding                            | g waar Fromeanc.                                                                                                    |                                                  |
| Please save the informa<br>Your appointment reque | tion by either print ng this page or writing it dov<br>st has been confirmed with the following confi                                                                                                    | wn.<br>rmation number(s):— 打印考试确认函               |
| Confirmation Number: 8                            | 850000000                                                                                                    | Print Confirmation                               |
|                                                   | 考试确认码                                                                                                    | 🖾 <u>E-mail Confirmation</u> 🖾 <u>E-mail Rec</u> |
| Name:                                             | The second second                                                                                                    | → 邮件发送考试确                                        |
| Address:                                          | 1                                                                                                    | 11122-1112                                       |
|                                                   | and the second second se |                                                  |
|                                                   | Martine Colorado                                                                                                    |                                                  |
|                                                   | CHN                                                                                                    |                                                  |
| Program Name:                                     | Institute of Certified Management Accountant                                                                                                    | S                                                |
| Appointment Name(s):                              | Part 1 Financial                                                                                                    | 考试科目                                             |
| Total Control Manufactor                          | Reporting, Planning, Performance, and Contro                                                                                                    | 11                                               |
| Test Center Number:                               | 8522 - WOHAN<br>Test Center Info Driving Directions                                                                                                    |                                                  |
| Test Center Address:                              | RM1501 Building No 9 GuangGu Internationa                                                                                                    | al                                               |
|                                                   | Headquarters No.62 GuangGu Road East                                                                                                    | 来没你市到地址                                          |
|                                                   | Lake                                                                                                    | -45 121,49% [] 1 / 1 / 2 / 2 / 2                 |
|                                                   | Development Zone                                                                                                    |                                                  |
|                                                   | WUHAN                                                                                                    |                                                  |
| Test Center Phone #                               | 86-27-85620979                                                                                                    | <b>_</b>                                         |
| Appointment Date:                                 | 30 Sep 2015 本社口 地面中代目                                                                                                    |                                                  |
| Appointment Time:                                 | 1:30 PM                                                                                                    |                                                  |
|                                                   |                                                                                                    |                                                  |

高顿财经 CMA 认证中心 E-mail:cma-rz@gaodun.cn

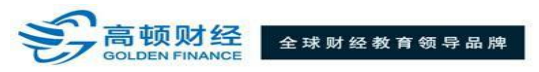

## 4. 当页面上方显示 "E-mail sent successfully"时,表示考试确认函已成功发送至您的邮箱中,请注意查收。

| SCHEDULE / RESC | HEDULE APPOINTMENT CO                             | MPLETE                                                    |                                                                                    |                                                                       |
|-----------------|---------------------------------------------------|-----------------------------------------------------------|------------------------------------------------------------------------------------|-----------------------------------------------------------------------|
|                 | E-mail sent succes                                | ss <mark>full</mark> y.                                   | 出现此提示表示考试确认函                                                                       | 已成功发送至您的邮箱中                                                           |
|                 | Appointment Comple                                | te                                                        |                                                                                    |                                                                       |
|                 | Thank you for scheduling                          | g with Prom                                               | etric.                                                                             |                                                                       |
|                 | Please save the informa<br>Your appointment reque | ation by eithe<br>est has been                            | r printing this page or writing it down.<br>confirmed with the following confirmat | ion number(s):                                                        |
|                 | Confirmation Number: 8                            | 3850000000                                                | E                                                                                  | Print Confirmation Print Receipt E-mail Confirmation P E-mail Receipt |
|                 | Name                                              |                                                           | D                                                                                  |                                                                       |
|                 | Address:                                          |                                                           |                                                                                    |                                                                       |
|                 | Program Name:<br>Appointment Name(s):             | CHN<br>Institute of<br>Part 1 Fina                        | Certified Management Accountants<br>ancial                                         |                                                                       |
|                 | Test Center Number:                               | Reporting,<br>8522 - WU                                   | Planning,Performance,and Control<br>IHAN<br>er Info. Driving Directions            |                                                                       |
|                 | Test Center Address:                              | RM1501 B<br>Headquart<br>Lake<br>Developm<br>WUHAN<br>CHN | uilding No 9 GuangGu International<br>iers No.62 GuangGu Road East<br>ent Zone     |                                                                       |
|                 | Test Center Phone #:                              | 86-27-856                                                 | 20979                                                                              |                                                                       |
|                 | Appointment Date:                                 | 30 Sep 20                                                 | 15                                                                                 |                                                                       |
|                 | Appointment Time:                                 | 1:30 PM                                                   |                                                                                    |                                                                       |
|                 | E-mail:                                           | 4.30                                                      |                                                                                    |                                                                       |

高顿财经 CMA 认证中心 E-mail:cma-rz@gaodun.cn